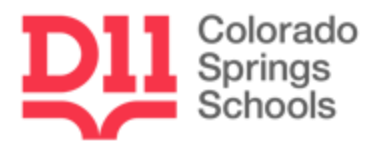

## Principal Hiring Dashboard

The dashboard is intended to simplify and expedite information sharing between HR and Hiring Managers regarding candidates. Principals and Hiring Managers will use it to:

- Understand where their candidates are in the hiring/onboarding process.
- Provide updates to candidates and help them navigate the process.

Principals can access their own personal dashboard view through the Human Resources app in Power BI or by clicking <u>here</u>.

### Navigating Dashboard

Your dashboard has three tables on it:

| Principal Hiring Dashboard |        |              |                        |            |               |                |               |                 |             |                  |        |   |
|----------------------------|--------|--------------|------------------------|------------|---------------|----------------|---------------|-----------------|-------------|------------------|--------|---|
|                            |        | Open Positi  | ons - Ongoing C        | andidate   | Search        |                |               |                 |             |                  |        |   |
| ESP or Teacher             |        | Posting#     | Position               |            | Location      | Add'l Location | Jot           | Posted          | Stuck?      |                  |        | ^ |
| All                        | ~      | 914308 Mu    | sic - Elementary Vocal | Chip       | oeta ES       |                | Thursday, Fe  | bruary 09, 2023 | 3 No        |                  |        |   |
|                            |        | 914309 Tea   | ching & Learning Coa   | ches Wils  | on ES         |                | Thursday, Fe  | bruary 09, 2023 | 3 No        |                  |        |   |
| Candidate Name             |        | 914310 Tea   | ching & Learning Coa   | ches How   | /bert ES      |                | Thursday, Fe  | bruary 09, 2023 | 3 No        |                  |        |   |
| All                        | $\sim$ | 914313 Kin   | dergarten Teacher      | Strat      | tton ES       |                | Monday, Feb   | ruary 13, 2023  | No          |                  |        | ~ |
|                            |        | 014214 64    | and Admin Accistant    | Dud        |               |                | Monday Fob    |                 | No          |                  |        |   |
| Dhasa                      |        | 0 D 11       | 0                      |            |               |                |               |                 |             |                  |        |   |
| Phase                      |        | Upen Positi  | ons - Candidate        | s in Prog  | ress          |                |               |                 |             |                  |        |   |
| All                        | $\sim$ | Candidate No | ame Posi               | tion       | Location      | n Add'l Loca   | tion Phase    | e Candidate     | Submitted   | Work Days Posted | Stuck? |   |
| 4ll<br>Location            | ~      |              |                        |            |               |                |               |                 |             |                  |        |   |
| Au                         | × )    | Filled Posit | Filled Positions       |            |               |                |               |                 |             |                  |        |   |
| School Year                |        | Name         | Position               | Location   | Add'l Locatio | n 🔺 Start      | Date          | Stuck?          |             |                  |        |   |
| All                        | ~      | Woundy, Cara | School Psychologist    | Chipeta ES |               | Tuesday, Aug   | just 01, 2023 | No              |             |                  |        |   |
| Area Superintendent        |        |              |                        |            |               |                |               |                 |             |                  |        |   |
| All                        | $\sim$ |              |                        |            |               |                |               |                 |             |                  |        |   |
| Reset                      |        |              |                        |            | Phase Desc    | riptions       | D             | rill through to | Detailed Da | ata              |        |   |

#### 1) Open Positions – Ongoing Candidate Search

This table contains all of your currently posted vacancies and some basic information about them. You can find your eligible applicants for these positions in PeopleSoft.

#### 2) Open Positions – Candidates in Progress

When your <u>Recommendation for Employment</u> has been received by the HR team, candidate information will be listed here, with some basic information about where they are in the process. To learn more, click a candidate's name and then *Drill through to Detailed Data* (see below)

#### 3) Filled Positions

Candidates will move here when they have successfully completed the hiring process. No action is required, it is mostly for your future reference.

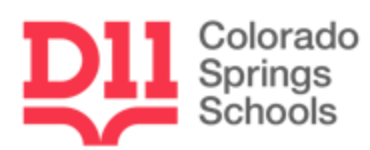

# Phase Descriptions

| Phase                | Description                                                                                                    | What can you do?                                                                                                    |  |  |  |
|----------------------|----------------------------------------------------------------------------------------------------|----------------------------------------------------------------------------------------------------|--|--|--|
| Phase I              | The vacancy has been posted.                                                                                                    | Check the Peoplesoft job posting for any discrepancies.                                                                      |  |  |  |
| Director Approval    | The hiring recommendation<br>has been given to the<br>Directors.                                                                   |                                                                                                    |  |  |  |
| Compensation         | The candidate's information<br>has been given to the<br>Compensation Department.                                                   |                                                                                                    |  |  |  |
| Compensation -<br>OB | The candidate has begun<br>onboarding tasks while<br>being processed by the<br>Compensation Department.                            |                                                                                                    |  |  |  |
| Comp Hold            | The candidate is currently on hold in compensation.                                                                                | Review the "hold notes" field for more details.                                                                              |  |  |  |
| Offer                | The offer has been received<br>from the compensation<br>department. The candidate<br>is currently in the queue to<br>be contacted. |                                                                                                    |  |  |  |
| Offer-VM             | A voicemail was left while<br>attempting to contact the<br>candidate regarding the<br>offer.                                       | If more than two business days have<br>lapsed, reach out to the candidate to<br>let them know HR is trying to reach<br>them. |  |  |  |
| Offer-PNDG           | The candidate needs time to<br>think about whether to<br>accept or decline the offer.                                              |                                                                                                    |  |  |  |
| Offer-OB             | The candidate has begun<br>onboarding tasks while the<br>offer is being processed.                                                 |                                                                                                    |  |  |  |
| Hold                 | The candidate is currently on hold.                                                                                                | Review the "hold notes" field for more details.                                                                              |  |  |  |

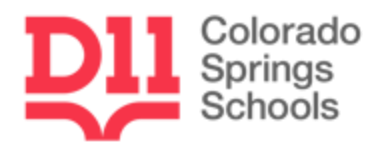

| Phase                  | Description                                                                                          | What can you do?                                                                                                    |
|------------------------|----------------------------------------------------------------------------------------------------|----------------------------------------------------------------------------------------------------|
| OB-Delay               | There has been an onboarding delay.                                                                  | Review the other fields for more detail. (background, POPPS, notes)                                                  |
| Onboarding             | The candidate is in the onboarding process.                                                          |                                                                                                    |
| Start Date Pending     | The candidate has been<br>cleared to start. However,<br>we are waiting to confirm<br>the start date. | Contact the candidate to confirm a start date that works for you both, then notify your recruiter BEFORE they begin. |
| JOB FAIR               | The candidate was initially contacted at a job fair.                                                 |                                                                                                    |
| DQ                     | The candidate has been<br>disqualified.                                                              | Respond to email to either recommend another candidate or repost.                                                    |
| Phase 3                | The candidate is ready for data entry.                                                               |                                                                                                    |
| Pending<br>Papervision | HR USE ONLY.                                                                                         |                                                                                                    |
| Archive                | The hiring process has been<br>completed. The candidate's<br>file is ready to be archived.           |                                                                                                    |

## Help still needed?

Please contact your recruiter with any questions or concerns about using the Principal Hiring Dashboard or about any of the content you see included for your school.